## **Connecting the RNK Stethoscope to the RP-Xpress**

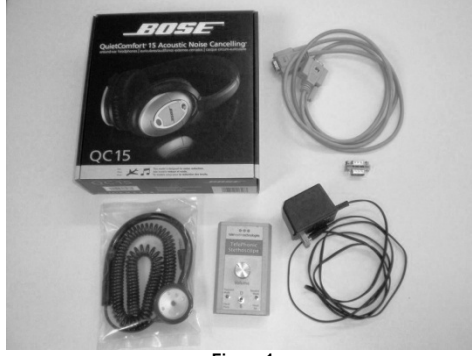

Figure 1

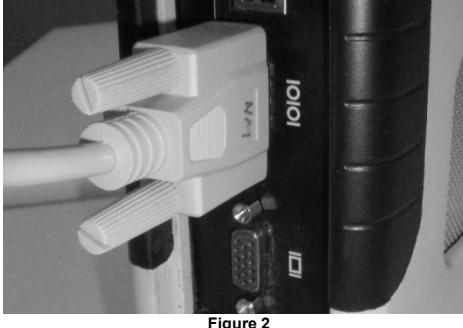

Figure 2

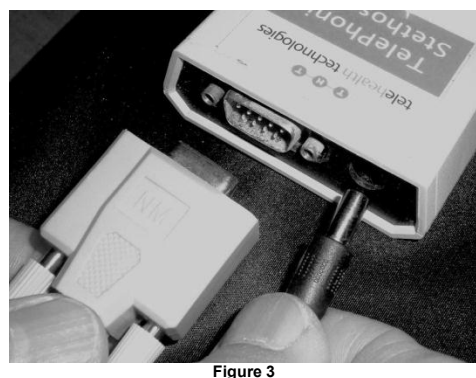

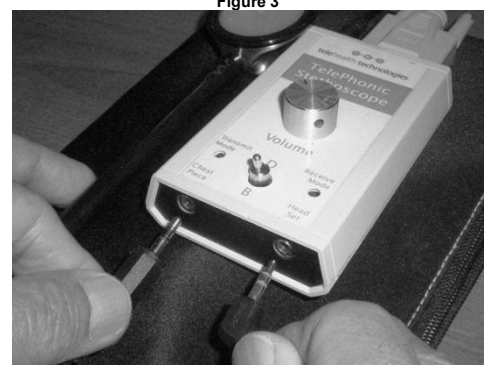

Figure 4

## STETHOSCOPE KIT COMPONENTS (Figure 1)

- RNK Stethoscope Module
- RNK Stethoscope Chestpiece
- Power Adapter
- Null Modem Cable
- Headset with Cable
- RNK product documentation
- Connection instruction sheet (this document)
- NOTE: Robot software version 10.24.50 or higher with appropriate feature license enabled is required for successful installation.

## STETHOSCOPE KIT INSTALLATION

- Plug the Null Modem cable into the serial port on the RP-Xpress (See Figure 2)
- Plug the other end of the Null Modem cable into the 9-pin serial port located on the bottom of the Stethoscope module.
- Plug the power adapter into the small round port at the left rear of the Stethoscope module. (Figure 3)
- Plug the power adapter plug into a wall plug. (Figure 3)
- Plug the headset into the Stethoscope Module. (Figure 4)
- Plug the Stethoscope chest piece into the module. (Figure 4)
- NOTE: InTouch Health is a distributor of the RNK Stethoscope. Always refer to the RNK documentation that accompanies the Stethoscope for instructions/questions on the RNK Stethoscope

## **VOLUME CONTROL**

It is important to note that local volume controls exist on both ControlStation and RPxpress Stethoscope units. These volume control knobs affect ONLY the volume of the headset attached to them. Alteration of the volume control on the RP-Xpress Stethoscope unit will NOT change the volume on the ControlStation headset. This must be done at the ControlStation.

A common problem encountered when using the Stethoscope is that ControlStation volume may be set too high. Due to enhanced sensitivity of the RNK Stethoscope device, volume control should only be turned about a quarter of the way up (to the 9 o'clock position.

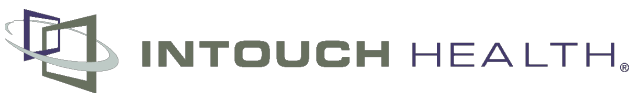

6330 Hollister Ave • Santa Barbara, CA 93101 • Ph: 805.562.8686 • Fax: 805.562.8663 • www.intouchhealth.com